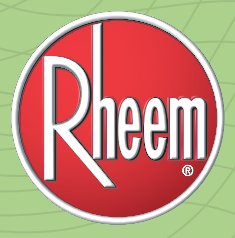

# CST USER GUIDE HOW TO FILE A CASHBACK CLAIM

Before submitting a CST claim, you must first setup your payment method. Once you have setup either direct deposit or pay card payment method you can proceed to submit claims.

To submit a CST claim select **Marketing** from the top menu, then select "CST Dashboard" from the **Tools** column. Select the **Claim Entry** option to start your submission.

#### ≡ Claim Entry

Submit Claims for CashBack Rebates

#### STEP 1

Fill in the required information:

- Select your company name from the **Contractor** drop-down
- Select the user that the claim will be tied to from the User drop-down
- Input the Install Date for the completed installation
- Select the appropriate rebate from the **Rebate** drop-down

If this is your first time submitting a claim for the current promotion, then you will be prompted to agree to some important information before proceeding to **Step 2**, see the following instructions.

| © REGISTER SERIAL NUMBERS TOOL      |                                                                        |                  |                |  |  |  |  |
|-------------------------------------|------------------------------------------------------------------------|------------------|----------------|--|--|--|--|
| 1 General                           | Info 2 Homeowner Info                                                  | 3 Serial Numbers | 4 Confirmation |  |  |  |  |
| <b>General</b> Info<br>Contractor * | AC - Rheem Pro Partner Contractor (Help Desk) ( 🗘                      | rheem            | Q              |  |  |  |  |
| User * 😢                            | (Help Desk), AC - Rheem Pro Partner Contractor 💲                       |                  |                |  |  |  |  |
| Install Date *                      | 01/20/2022<br>(The installation date must be within the last 30 days.) |                  |                |  |  |  |  |
| Rebate                              |                                                                        |                  | ¢              |  |  |  |  |

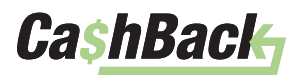

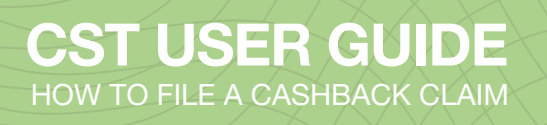

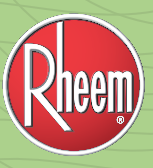

#### STEP 1 (CONT.)

If prompted, review the items that need approval or confirmation:

- Agree to the rebate's Terms and Conditions
- Confirm the **Address** is up to date for the contractor company account. Select the **Edit** button to make changes to an existing address or select the **Add** button on the "Add New" address box.
- Confirm the **Email Address** is up to date. If you need to update the email address reach out to the Help Desk for assistance.

| All Rebate Submissions Due 30 days<br>December 15, 2021 will be the final d<br>In lenging with its pelloy of continuous progress and improve<br>I agree with above stated Term          | from installation<br>ieadline for rebate claim submissions<br>www.Revennesses the right to make changes to this promotion without nutice.<br>is and Conditions |
|----------------------------------------------------------------------------------------------------|----------------------------------------------------------------------------------------------------|
| Please verify that the address is correct     Mailing                                                                                                    | t.                                                                                                    |
| • Walling     > Cont       1234 Test Drive     Sample, GA 93030       Country : US     • Primary                                                                                        | Click Add to create a new<br>Personal address!                                                                                                    |
| I have verified that the above a                                                                                                    | ddress is correct.                                                                                                    |
| <ul> <li>Please verify that the email address is</li> <li>Email: ac-rheem-contractor-<br/>user@rheemconnections.com</li> <li>I have verified that the above email address is</li> </ul> | correct. If you need to change your email address, please contact the help desk.<br>s correct.                                                                 |
| Next                                                                                                    |                                                                                                    |

Once all items have been agreed to and confirmed you will see them all checked off.

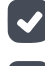

AC - Rheem Contractor (Help Desk) (Sample) has agreed with the Terms and Conditions

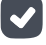

 $\checkmark$ 

AC - Rheem Contractor (Help Desk) (Sample) has verified that the following Address is correct

AC - Rheem Contractor (Help Desk) (Sample) has verified that the following **Email Address:** ac-rheem-contractor-user@rheemconnections.com is correct. If you need to change your email address, please contact the help desk

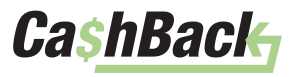

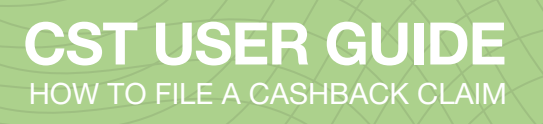

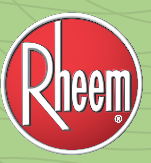

#### STEP 2

Enter the homeowner's information:

- First and Last Name
- Address, City, State and Zip
- Phone Number
- Email Address If the contractor submitting the claim is a Pro Partner and the homeowner email address is added, then a Ratings & Reviews survey will be sent to the customer once the claim has been submitted
- Customer Job Number This field is available to the contractor if they want to associate an internal job number to the claim so that they can cross reference the claims with their company's data

|                                           |                                                                                                    | Homeo                                 | wher into                               |                            | 5 Seriai NUM                               | UerS            | 4            | confirmation |   |
|-------------------------------------------|----------------------------------------------------------------------------------------------------|---------------------------------------|-----------------------------------------|----------------------------|--------------------------------------------|-----------------|--------------|--------------|---|
| lom                                       | eowner Info                                                                                                    |                                       |                                         |                            |                                            |                 |              |              |   |
| Ente<br>This<br>This                      | ring the email for the Homeowner is hig<br>will initiate an email to the homeowner<br>email is sent as a complimentary service | hly recor<br>for your :<br>e for beir | mmended.<br>service.<br>ng a Pro Partne | er particip                | ating in Ratings 8                         | Reviews         |              |              |   |
| 🖷 Ho                                      | meowner                                                                                                    |                                       |                                         |                            |                                            |                 |              |              |   |
| <b>₩</b> Ho<br>First N                    | meowner                                                                                                    |                                       |                                         | Last N                     | lame *                                     |                 |              |              |   |
| # Ho<br>First N                           | meowner<br>lame *<br>Elsa                                                                                                    |                                       |                                         | Last N                     | lame *<br>Berry                            |                 |              |              |   |
| First N                                   | meowner<br>lame *<br>Elsa<br>ss Line 1 *                                                                                       |                                       |                                         | Last N<br>å<br>City *      | lame *<br>Berry                            |                 |              |              |   |
| First N                                   | meowner<br>ame *<br>Elsa<br>ss Line 1 *<br>1234 Demo Drive                                                                     |                                       |                                         | Last M<br>å<br>City *      | lame *<br>Berry<br>Sample City             |                 |              |              |   |
| First N<br>Addre<br>State                 | meowner<br>ame *<br>Elsa<br>ss Line 1 *<br>1234 Demo Drive                                                                     | Zip *                                 |                                         | Last N<br>City *           | lame *<br>Berry<br>Sample City             | Country         |              |              |   |
| Addre                                     | meowner<br>ame *<br>Elsa<br>ss Line 1 *<br>1234 Demo Drive<br>*<br>Georgia ~                                                   | Zip *                                 | 00000                                   | Last N<br>Last N<br>City * | lame *<br>Berry<br>Sample City             | Country<br># Ur | nited States |              |   |
| Addre<br>Addre<br>Addre<br>Addre<br>Addre | meowner ame * Elsa ss Line 1 * 1234 Demo Drive Georgia                                                                         | Zip *<br>#<br>Email                   | 00000                                   | Last M<br>å<br>City *      | lame *<br>Berry<br>Sample City             | Country<br># Ur | nited States |              | v |
| Addre<br>Addre<br>State<br>Phone          | meowner ame * Elsa sss Line 1 * 1234 Demo Drive * Georgia U 000-0000                                                           | Zip *<br>#<br>Email                   | 00000<br>elsaberry1234(                 | Last N<br>City *           | lame *<br>Berry<br>Sample City<br>punt.com | Country<br># Ur | nited States |              | v |
| Addre<br>Addre<br>Addre<br>Addre<br>Addre | meowner ame * Elsa ss Line 1 * 1234 Demo Drive * Georgia 000-000-0000 mer lob Number                                           | Zip *<br>#<br>Email                   | 00000<br>elsaberry12340                 | Last N<br>City *           | lame *<br>Berry<br>Sample City<br>punt.com | Country<br># Ur | nited States |              | ~ |

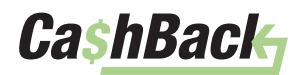

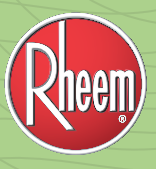

## <u>STEP 3</u>

At the beginning of **Step 3** select the combination that was installed. Based on your selection, the following page will give you the appropriate fields to enter for your serial number(s).

| O REGISTER SERIAL NUMBERS T                                                          | OOL                                                                   |                                                                          |                                       |                                     |
|--------------------------------------------------------------------------------------|-----------------------------------------------------------------------|--------------------------------------------------------------------------|---------------------------------------|-------------------------------------|
| 1 v General Info                                                                     | 2 ~ Homeowr                                                           | ner Info                                                                 | Serial Numbers                        | 4 Confirmation                      |
|                                                                                      |                                                                       |                                                                          |                                       |                                     |
| Serial Numbers                                                                       |                                                                       |                                                                          |                                       |                                     |
| All serial numbers and products entered<br>Please note, your Pro Club points for ser | l below must be for the Homeowr<br>ial numbers entered will calculate | ner installation entered on Step 2<br>e on an individual basis. The reba | Ite type you select for your rebate c | alculation will not effect Pro Club |
| point calculation.                                                                   |                                                                       |                                                                          |                                       |                                     |
|                                                                                      | Now, select th                                                        | ne combination that                                                      | t was installed.                      |                                     |
|                                                                                      |                                                                       | 0                                                                        | Outdoor Unit and                      |                                     |
|                                                                                      | Indoor Unit Only                                                      | Outdoor Unit Only                                                        | Cooling Coil (Optional)               |                                     |
|                                                                                      | Outdoor Unit and Air<br>Handler                                       | Outdoor Unit, Gas<br>Furnace and Cooling<br>Coil (Optional)              | Package Unit                          |                                     |
|                                                                                      |                                                                       |                                                                          |                                       |                                     |
|                                                                                      | le Back                                                               |                                                                          |                                       |                                     |

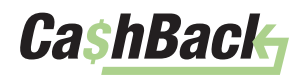

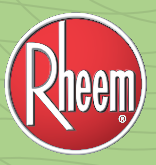

## STEP 3 (CONT.)

Then, enter your serial number(s).

| O REGISTER SERIAL NUMBERS T | OOL                |                  |                |
|-----------------------------|--------------------|------------------|----------------|
| 1 v General Info            | 2 v Homeowner Info | 3 Serial Numbers | 4 Confirmation |
| Serial Numbers              |                    |                  |                |
| Enter your serial number.   |                    |                  |                |
| Outdoor Unit: *             |                    |                  |                |
| Air Handler:*               |                    |                  |                |
|                             | ⊕ Back Next →      |                  |                |

Select whether or not a thermostat was installed.

- If you select "**Yes**" you will be given a drop-down menu where you will choose what component was installed.
- If you select "No" then you can move to the next page.

| 1 v Gene       | ral Info         | 2 v Homeowner Info                                     | 3 - Serial Numbers | 4 Confirmation |
|----------------|------------------|--------------------------------------------------------|--------------------|----------------|
|                |                  | -                                                      | -                  |                |
|                |                  |                                                        |                    |                |
| Carial Number  | _                |                                                        |                    |                |
| Serial Numbers | 5<br>Did you in: | stall a thermostat?                                    |                    |                |
| Serial Numbers | Did you in:      | <b>stall a thermostat?</b><br>EcoNet™ Smart Thermostat | ×                  |                |

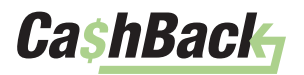

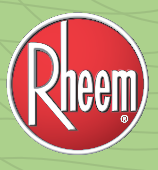

#### STEP 3 (CONT.)

If the install was financed through the *KwikComfort*<sup>®</sup> *Financing* program, select "**Yes**" and a field will appear where you can enter the last 4 digits of the homeowner's account number.

*If you need to know where to find this account number,* hover over the icon to see an image of the Synchrony form you should reference. It will be the Account Number listed at the top of the "Synchrony Bank Sales Slip – B".

The last 4 digits of the homeowner's account number are required to claim a *KwikComfort® Financing* rebate.

| the REGISTER SERIAL NUMBERS TOOL                                                                                                    |                                                                                                    |
|----------------------------------------------------------------------------------------------------|----------------------------------------------------------------------------------------------------|
| 1    General Info 2  Homeowner Info 3     Serial Numbers  Was this financed through KwikComfort <sup>™</sup> Financing?  *Provide the last 4 digits of your customers cardholders account number.    • | Synchrony Bank Solowie Synchrony Bank Sales Slip - 8 Pypyment Processed at Competition Units and the solowie spectra and the solowie spectra and the s |
| Yes     1234     No                                                                                                    |                                                                                                    |
| 🟵 Back Next 🛞                                                                                                    | Softward and a second and a softward and a softward |

#### STEP 4

On **Step 4** you will be given the chance to review your claim entry and make sure that everything you have entered is correct.

If you need to change anything at all you can use the "**Back**" button to return to the step that you need to make an adjustment on.

#### All claim submissions are final.

Select the "Submit" button once you have confirmed the entry is correct.

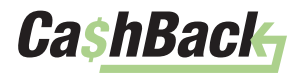

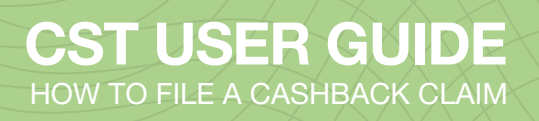

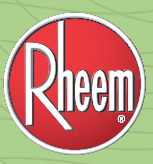

## STEP 4 (CONT.)

| 1 v General Info                                                                                                    | 2 v Homeowner Info                                             | 3                             | ✓ Serial Numbers                          | 4 Confirmation                                |
|----------------------------------------------------------------------------------------------------|----------------------------------------------------------------|-------------------------------|-------------------------------------------|-----------------------------------------------|
|                                                                                                    |                                                                |                               |                                           |                                               |
| eview Serial Numbers                                                                                                    |                                                                |                               |                                           |                                               |
| ase review the entered items below bef<br>lect the Back button below to make correc                                                                                                    | fore submitting.<br>ctions if you feel this is incorrect pleas | e contact the Help Desk       | for further assistance.                   |                                               |
| neowner Information                                                                                                    |                                                                |                               |                                           |                                               |
| Install Date: Aug 1, 2021                                                                                                    |                                                                |                               |                                           |                                               |
| Elsa Berry<br>1234 Demo Drive<br>Sample City, GA 00000<br>US<br>000-000-0000                                                                                                    |                                                                |                               |                                           |                                               |
| alcabern 1224@demoaccount.com                                                                                                    |                                                                |                               |                                           |                                               |
| KwikComfort <sup>w</sup> : Submitted<br>Last 4 digits of your customers cardholder                                                                                                    | r account number: 1234                                         |                               |                                           |                                               |
| Ensuring r234@defindeccount.com  KwikComfort™: Submitted Last 4 digits of your customers cardholder   YOUR ENTRY HAS QUALIFIE  MODEL                                                                                                    | D FOR:                                                         | DED ATE                       |                                           |                                               |
| VOUR ENTRY HAS QUALIFIE  MODEL  Pa16                                                                                                    | D FOR:                                                         | REBATE                        | KWIK COMFORT™                             | PRO CLUB POINTS                               |
| KwikComfort <sup>™</sup> : Submitted     Last 4 digits of your customers cardholder     YOUR ENTRY HAS QUALIFIE     MODEL     RA16     RH1T                                                                                                    | D FOR:                                                         | REBATE                        | KWIK COMFORT™                             | PRO CLUB POINTS<br>500                        |
| WikComfort <sup>®</sup> : Submitted Last 4 digits of your customers cardholder  VOUR ENTRY HAS QUALIFIE MODEL RA16 RH1T EcoNet <sup>®</sup> Smart Thermostat                                                                                                    | D FOR:<br>SERIAL NUMBER                                        | REBATE<br>✓<br>✓              | KWIK COMFORT™<br>✓<br>✓                   | PRO CLUB POINTS<br>500<br>300<br>200          |
| Suberry 1234@vetrindeccount.com         KwikComfort™: Submitted         Last 4 digits of your customers cardholder                                                                                                    | D FOR:<br>SERIAL NUMBER                                        | REBATE<br>✓<br>✓<br>✓<br>\$50 | KWIK COMFORT™<br>✓<br>✓<br>✓<br>Submitted | PRO CLUB POINTS<br>500<br>300<br>200<br>1,000 |
| WeikComfort™: Submitted Last 4 digits of your customers cardholder   YOUR ENTRY HAS QUALIFIE  MODEL  RA16 RH1T EcoNet™ Smart Thermostat                                                                                                    | D FOR:<br>SERIAL NUMBER                                        | REBATE                        | KWIK COMFORT™<br>✓<br>✓<br>Submitted      | PRO CLUB POINTS<br>500<br>300<br>200<br>1,000 |
| States of the second count com         KwikComfort**: Submitted         Last 4 digits of your customers cardholder             YOUR ENTRY HAS QUALIFIE          MODEL         RA16         RH1T         EcoNet** Smart Thermostat                                                                                                    | D FOR:<br>SERIAL NUMBER                                        | REBATE<br>✓<br>✓<br>×<br>S50  | KWIK COMFORT™<br>✓<br>✓<br>Submitted      | PRO CLUB POINTS<br>500<br>300<br>200<br>1,000 |
| KwikComfort <sup>™</sup> : Submitted Last 4 digits of your customers cardholder  YOUR ENTRY HAS QUALIFIE MODEL RA16 RH1T EcoNet <sup>™</sup> Smart Thermostat                                                                                                    | D FOR:<br>SERIAL NUMBER                                        | REBATE                        | KWIK COMFORT™<br>✓<br>✓<br>Submitted      | PRO CLUB POINTS<br>500<br>300<br>200<br>1,000 |
| KwikComfort™: Submitted         Last 4 digits of your customers cardholder <b>YOUR ENTRY HAS QUALIFIE</b> MODEL         RA16         RH1T         EcoNet™ Smart Thermostat                                                                                                    | D FOR:<br>SERIAL NUMBER                                        | REBATE                        | KWIK COMFOR™<br>✓<br>✓<br>Submitted       | PRO CLUB POINTS<br>500<br>300<br>200<br>1,000 |
| Submit Alert                                                                                                    | D FOR:<br>SERIAL NUMBER                                        | REBATE<br>✓<br>✓<br>×<br>\$50 | KWIK COMFORT™<br>✓<br>✓<br>Submitted      | PRO CLUB POINTS<br>500<br>300<br>200<br>1,000 |
| Submit Alert Sysuematics Systematics Syst | P account number: 1234                                         | REBATE                        | KWIK COMFORT™                             | PRO CLUB POINTS<br>500<br>300<br>200<br>1,000 |

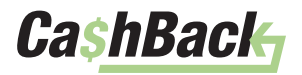

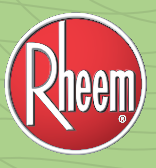

## STEP 4 (CONT.)

Once you submit your claim, the page will reload with a CST # used to reference the submitted claim. You also have the option to either print the claim or send the claim confirmation page to an existing user on your contractor's account.

| REGISTER SERIAL NUMBERS TOOL                                                                                              |                                                                              |                                        |                                    |                 |
|----------------------------------------------------------------------------------------------------|------------------------------------------------------------------------------|----------------------------------------|------------------------------------|-----------------|
| 1 v General Info                                                                                                    | 2 v Homeowner Info                                                           | 3                                      | ✓ Serial Numbers                   | 4 Confirmation  |
|                                                                                                    |                                                                              |                                        |                                    |                 |
| ubmitted Serial Numbers                                                                                                   |                                                                              |                                        |                                    |                 |
| To view you claim submission and status clict<br>To start a new claim click here.                                         | k here.                                                                      |                                        |                                    |                 |
|                                                                                                    |                                                                              |                                        |                                    | HVAC            |
|                                                                                                    |                                                                              |                                        |                                    |                 |
| CST# 23287351                                                                                                    |                                                                              |                                        |                                    |                 |
|                                                                                                    |                                                                              |                                        |                                    | Print 😝 Email 🕁 |
| Homeowner Information                                                                                                    |                                                                              |                                        |                                    |                 |
| 1234 Demo Drive<br>Sample City, GA 00000<br>US<br>000-000-0000<br>elsaberry1234@demoaccount.com                           |                                                                              |                                        |                                    |                 |
| KwikComfort <sup>™</sup> : Submitted<br>Last 4 digits of your customers cardholder                                        | account number: 1234                                                         |                                        |                                    |                 |
| ♥ YOUR ENTRY HAS BEEN SUB                                                                                                 | MITTED FOR:                                                                  |                                        |                                    |                 |
| MODEL<br>EcoNet™ Smart Thermostat                                                                                         | SERIAL NUMBER                                                                | REBATE                                 |                                    | PRO CLUB POINTS |
| RH1T                                                                                                    | N/A                                                                          |                                        | ~                                  | 300             |
| RA16                                                                                                    | _                                                                            | ~                                      | ~                                  | 500             |
|                                                                                                    |                                                                              | \$50                                   | Submitted                          | 1,000           |
| KwikComfort<br>• Your claim information has been sent to<br>Ratings & Reviews<br>• If you entered the homeowners email on | Synchrony for the KwikComfort rebat<br>step 2, an email has been sent to the | te validation.<br>em on your behalf to | submit a review for your services. |                 |

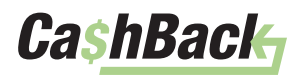